## 2. Uploading Media to the Internet Archive

1. Open your web browser and enter the following URL: <u>https://archive.org</u>. *Click* Log In in the upper right corner.

| 🔟 INTERNET ARCHIVE 🖽 WEB 🔳 BOOK | 🛛 🗄 VIDEO 🚦 AUDIO 💾 SOFTWARE 🕼 IMAGES                                                                                                    |                                                                                                    |
|---------------------------------|----------------------------------------------------------------------------------------------------|----------------------------------------------------------------------------------------------------|
| ABOUT                           | BLOG PROJECTS HELP DONATE . CONTACT JOBS VOLUNTEER                                                                                                    | PEOPLE                                                                                                    |
|                                 | Search the history of over 477 billion web pages on the Internet.                                                                                                    |                                                                                                    |
|                                 | UAUBACK Machine Qenter URL or keywords                                                                                                    |                                                                                                    |
| <u> </u>                        | Internet Archive is a non-profit library of millions of free books, movies, software, music, websites, and more.         Image: Image: | Announcements<br>An You Help us Make the 19th<br>Century Searchable?<br>Microsoft Searchable?<br>Microsoft Searchable?<br>Microsoft Searchable?<br>Microsoft Searchable?<br>Microsoft Searchable? |
|                                 | Top Collections at the Archive                                                                                                    |                                                                                                    |

3. Login with the username and password provided by Erica.

| Ê | INTERNET | ARCHIVE | 💾 WEB | BOOKS | B         |              | AUDIO    | B SOFTWARE         | MAGES            |      |           | 👗 si | gn up   log in | 🛉 UPI | LOAD | Q Search |
|---|----------|---------|-------|-------|-----------|--------------|----------|--------------------|------------------|------|-----------|------|----------------|-------|------|----------|
|   |          |         |       | ABOUT | BLOG      | PROJECTS     | s HEL    | LP DONATE 🖤        | CONTACT          | JOBS | VOLUNTEER | PEO  | PLE            |       |      |          |
|   |          |         |       |       |           |              |          |                    |                  |      |           |      |                |       |      |          |
|   |          |         |       |       |           |              |          | (III               |                  |      |           |      |                |       |      |          |
|   |          |         |       |       |           |              |          |                    |                  |      |           |      |                |       |      |          |
|   |          |         |       |       |           |              |          | Log I              | n                |      |           |      |                |       |      |          |
|   |          |         |       |       |           |              | Don't    | t have an account? | Sign up for free |      |           |      |                |       |      |          |
|   |          |         |       | _     | Email a   | ddress       |          |                    |                  |      |           |      |                |       |      |          |
|   |          |         |       |       | mooref    | reelibrary@  | gmail.co | om                 |                  |      |           |      |                |       |      |          |
|   |          |         |       |       | Passwo    | ord          |          |                    |                  |      |           |      |                |       |      |          |
|   |          |         |       |       |           |              |          |                    |                  |      | 8         |      |                |       |      |          |
|   |          |         |       |       | Forgot pa | assword?     |          |                    |                  |      |           |      |                |       |      |          |
|   |          |         |       |       | C Keep I  | me logged in | (        |                    |                  |      |           |      |                |       |      |          |
|   |          |         |       | 1     | Log       | n            |          |                    |                  |      |           |      |                |       |      |          |
|   |          |         |       |       |           |              |          |                    |                  |      |           |      |                |       |      |          |

4. Once you have logged in, *click* on the **Upload** button in the upper right corner of the screen.

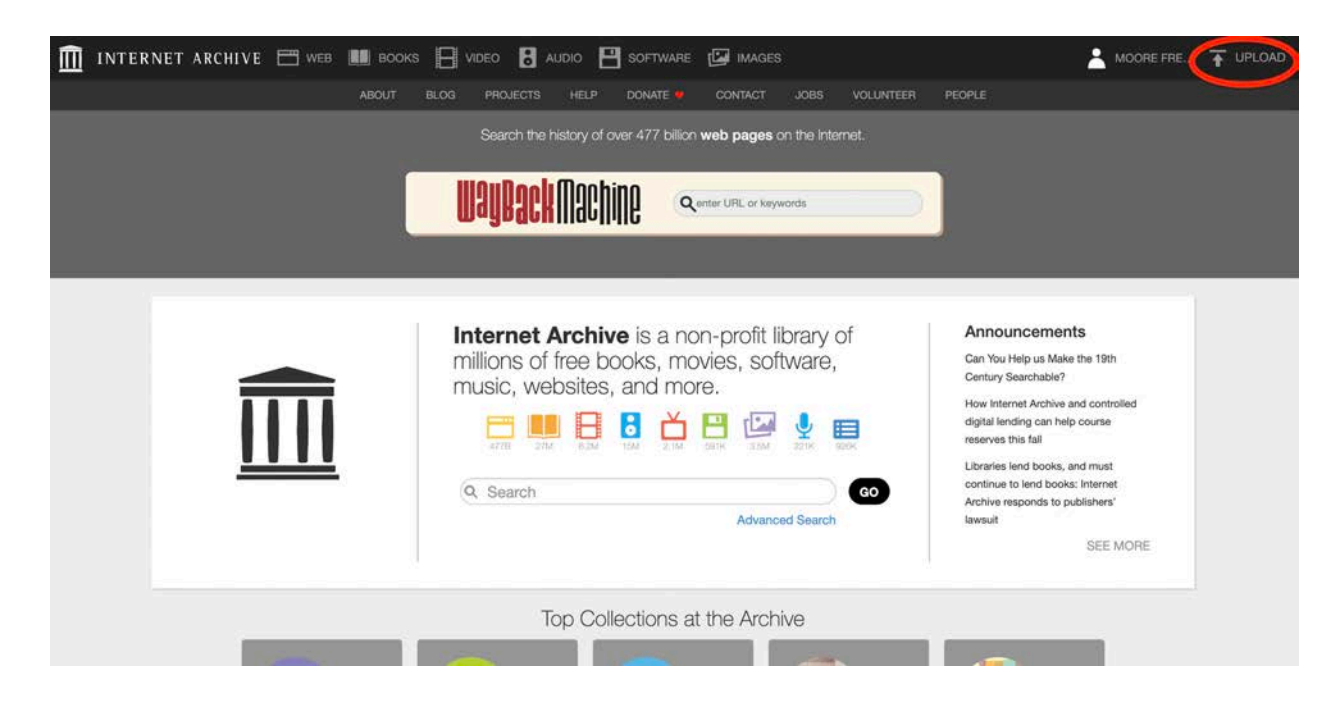

3. This opens the **Share your Files** screen. *Click* on the "**Upload Files**" button.

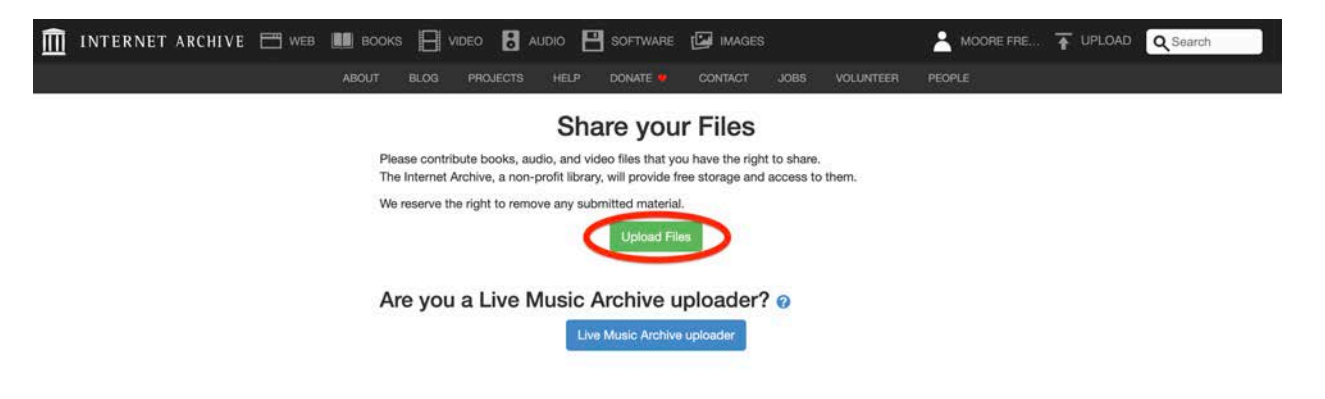

4. Clicking opens the Internet Archive uploader. Here you can either *drag and drop* files in the grey box, or *click* "Choose files for upload".

| INTERNET | ARCHIVE | 💾 WEB | BOOKS | Bv         | IDEO 🚦 A      | udio 🖻      | SOFTWARE        | 🖾 IMAGES         | ŝ         |                 | A MOORE FRE T UPLOAD Q Search |
|----------|---------|-------|-------|------------|---------------|-------------|-----------------|------------------|-----------|-----------------|-------------------------------|
|          |         |       |       |            |               |             | DONATE 🜻        |                  |           |                 | PEOPLE                        |
|          |         |       |       |            |               |             |                 |                  |           |                 |                               |
|          |         |       |       |            |               |             |                 |                  |           |                 |                               |
|          |         |       |       |            |               |             |                 |                  |           |                 |                               |
|          |         |       |       |            |               |             |                 |                  |           |                 |                               |
|          |         |       |       |            |               | Drag        | & Drop fil      | es here or       |           |                 |                               |
|          |         |       |       |            |               | đ           | Choose files to | upload           |           |                 |                               |
|          |         |       |       |            |               |             |                 |                  |           |                 |                               |
|          |         |       |       |            |               |             |                 |                  |           |                 |                               |
|          |         |       |       |            |               |             |                 |                  |           |                 |                               |
|          |         |       |       |            |               |             |                 |                  |           |                 |                               |
|          | L       |       |       |            |               |             |                 |                  |           |                 |                               |
|          |         |       | Piez  | ase provid | e feedback ab | out the new | v Beta Upload   | ier - Instructio | ns on how | to preset metad | ata                           |

4. If you selected **Choose files to upload**, navigate to the proper folder, *select* the file(s) and *click* "**Open**".

| <br>Favorites  | Name    |                       |     |       | ~ Size | -    |      |
|----------------|---------|-----------------------|-----|-------|--------|------|------|
| <br>Recents    | wilson- | jack_2020-10-03_audio | wav |       | 1.     | 1 MB | <br> |
| E Desktop      |         |                       |     |       |        | -    |      |
| 😭 akolovos1    |         |                       |     |       |        | -    |      |
| 🖧 Applications |         |                       |     |       |        | _    |      |
| Locations      |         |                       |     |       |        | _    |      |
| Macintosh HD   |         |                       |     |       |        |      |      |
| Media          |         |                       |     |       |        |      |      |
| D Music        |         |                       |     |       |        | _    |      |
| Photos         |         |                       |     |       |        |      |      |
| H Movies       |         |                       |     |       |        |      |      |
| Tags           |         |                       |     |       |        |      |      |
|                |         |                       |     |       |        | _    |      |
|                |         |                       |     |       |        | _    |      |
| Onlines        |         |                       |     |       | -      |      |      |
| Options        |         |                       |     | Cance | Open   |      |      |
|                |         |                       |     |       |        |      |      |

5. The upload process will unfold as follows:

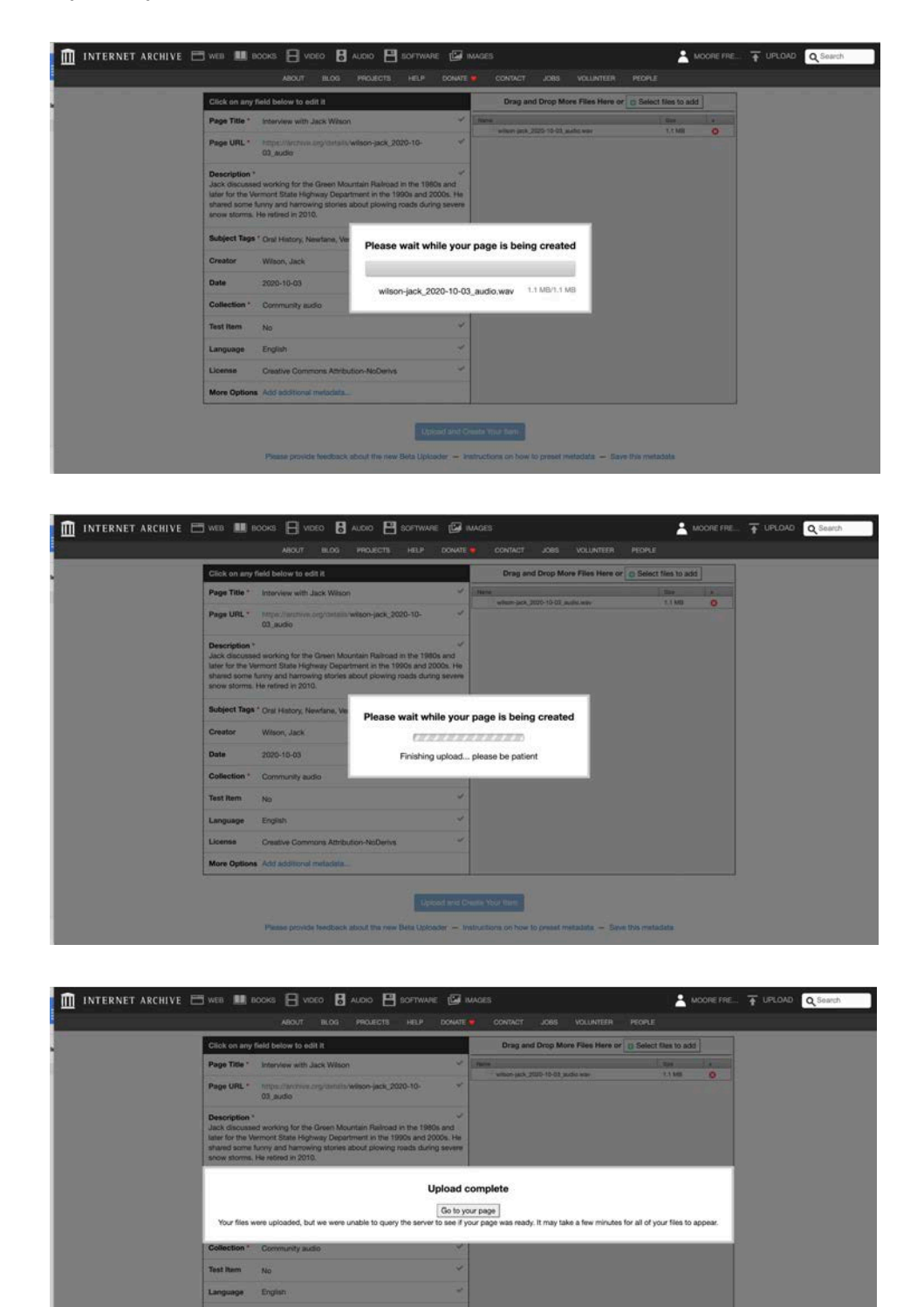

Opiced and Greeke Your famil

6. When the upload is complete, you will see the Internet Archive **Item Metadata** screen. This is where you will describe the uploaded file using the metadata you created earlier.

| Click on an | y field below to edit it                                     |    | Drag and Drop More Files Here or | Select files to add | 1  | í . |
|-------------|--------------------------------------------------------------|----|----------------------------------|---------------------|----|-----|
| Page Title  | wilson-jack_2020-10-03_audio                                 | ~  | Name                             | Size                | X. |     |
| Page URL    | https://archive.org/details/wilson-jack_2020-10-<br>03_audio | ~  | wilson-jack_2020-10-03_audio.wav | 1.1 MB              | 0  |     |
| Description | <ul> <li>Add a description of the item page</li> </ul>       | 8  |                                  |                     |    |     |
| Subject Tag | Add keywords, separated by commas                            | 20 |                                  |                     |    |     |
| Creator     | Creator of the content                                       | 1  |                                  |                     |    |     |
| Date        | Date work was created/published                              | -7 |                                  |                     |    |     |
| Collection  | Community audio                                              | ~  |                                  |                     |    |     |
| Test Item   | No                                                           | ~  |                                  |                     |    |     |
| Language    | Language of the work                                         | 2  |                                  |                     |    |     |
| License     | No license selected                                          | 2  |                                  |                     |    |     |
| More Optio  | ns Add additional metadata                                   |    |                                  |                     |    |     |

Fill in the following fields: **Page Title, Description, Subject Tags, Creator, Date** and **License**. If you're inclined, you can also fill in the **Language** field, but that's not required.

| Click on a | ny field below to edit it                                                         |   | Drag and Drop More Files Here or   | Select files to add |   |  |
|------------|-----------------------------------------------------------------------------------|---|------------------------------------|---------------------|---|--|
| Page Title | wilson-jack_2020-10-03_audio                                                      | ¥ | Name                               | Size                | × |  |
| Page URL   | <ul> <li>https://archive.org/details/wilson-jack_2020-10-<br/>03_audio</li> </ul> | ~ | wilson-jack, 2020-10-03, audio.wav | 1.1 MB              | • |  |
| Descriptio | Add a description of the item page                                                |   |                                    |                     |   |  |
| Subject Ta | Add keywords, separated by commas                                                 |   |                                    |                     |   |  |
| Creator    | Creator of the content                                                            |   |                                    |                     |   |  |
| Date       | Date work was created/published                                                   |   |                                    |                     |   |  |
| Collection | Community audio                                                                   | ~ |                                    |                     |   |  |
| Test Item  | No                                                                                | ~ |                                    |                     |   |  |
| Language   | Language of the work                                                              |   |                                    |                     |   |  |
| License    | No license selected                                                               |   |                                    |                     |   |  |
| More Opti  | ons Add additional metadata                                                       |   |                                    |                     |   |  |

Please provide feedback about the new Beta Uploader - Instructions on how to preset metadata - Save this metadata

To enter metadata, *click* on the field and *type* or *copy* and *paste* in text

| Click on any | field below to edit it                                       |    | Drag and Drop More Files Here or | Select files to add | d |
|--------------|--------------------------------------------------------------|----|----------------------------------|---------------------|---|
| Page Title * | Interview with Jack Wilson                                   | ~  | Name                             | S28                 | 9 |
| Page URL •   | https://archive.org/details/wilson-jack_2020-10-<br>03_audio | 5  | ween-jack_2020-10-03_audio.wav   | 1.3 MB              |   |
| Description  | •                                                            |    |                                  |                     |   |
| B / ∐        | ■ ● 人人 ○                                                     | ** |                                  |                     |   |
| Subject Tage | * Oral History, Newfane, Vermont                             | ~  |                                  |                     |   |
| Creator      | Wilson, Jack                                                 | ~  |                                  |                     |   |
| Date         | 2020-10-03                                                   | 4  |                                  |                     |   |
| Collection * | Community audio                                              | 1  |                                  |                     |   |
| Test Item    | No                                                           | ~  |                                  |                     |   |
| Language     | Language of the work                                         |    |                                  |                     |   |
| License      | No license selected                                          |    |                                  |                     |   |
|              |                                                              |    |                                  |                     |   |

For the License field, *click* on the box and *select* "Creative Commons".

| Click on any                                                                   | field below to edit it                                                                                                    | Drag and D          | Prop More Files Here or | Select files to add | ]  |  |
|--------------------------------------------------------------------------------|----------------------------------------------------------------------------------------------------|---------------------|-------------------------|---------------------|----|--|
| Page Title *                                                                   | Interview with Jack Wilson                                                                                                    | V Norm              |                         | [ .tes /            | 1. |  |
| Page URL *                                                                     | https://wchive.org/details/wilson-jack_2020-10-<br>03_audio                                                                                                    | * wester pack, 2005 | o-10-03_audos wav       | 1.1 MB              | •  |  |
| Description<br>Jack discusse<br>later for the V<br>shared some<br>snow storms. | d working for the Green Mountain Railroad in the 1980s and<br>ermort State Highway Department in the 1980s and 2000s.<br>Umy and harrowing stories about plowing roads during sev<br>He retired in 2010. | He<br>He            |                         |                     |    |  |
| Subject Tags                                                                   | * Oral History, Newfane, Vermont                                                                                                    | ~                   |                         |                     |    |  |
| Creator                                                                        | Wilson, Jack                                                                                                    | ~                   |                         |                     |    |  |
| Date                                                                           | 2020-103                                                                                                    | 2                   |                         |                     |    |  |
| Collection *                                                                   | Community audio                                                                                                    | 4                   |                         |                     |    |  |
| Test Item                                                                      | No                                                                                                    | 4                   |                         |                     |    |  |
| Language                                                                       | English                                                                                                    | *                   |                         |                     |    |  |
| License                                                                        | Creative Commons Attribution-NoDerins C Leve license blank C CC0 – "No Rights Reserved" C Creative Commons C Allow Remining Regular Shara-Allice C Prohibit Commercial Use Public Domain                 | ×                   |                         |                     |    |  |
| Mars Outing                                                                    | Add additional materials                                                                                                    | -                   |                         |                     |    |  |

The completed **Item Metadata** screen should look something like this. When done entering metadata, *click* "**Upload and Create Your Item**".

| Click on any                                                                 | / field below to edit it                                                                                                    |                 | Drag and Drop More Files Here or         | Select files to add | ] |   |
|------------------------------------------------------------------------------|----------------------------------------------------------------------------------------------------|-----------------|------------------------------------------|---------------------|---|---|
| Page Title *                                                                 | Interview with Jack Wilson                                                                                                    | ~               | Name<br>witson-lack 2020-10-03 audio way | Size                |   | 1 |
| Page URL *                                                                   | https://archive.org/details/wilson-jack_2020-10-<br>03_audio                                                                                                    | ~               |                                          |                     |   |   |
| Description<br>Jack discuss<br>later for the v<br>shared some<br>snow storms | ed working for the Green Mountain Railroad in the 1980s and<br>kermont State Highway Department in the 1990s and 2000s.<br>Yunny and harrowing stories about plowing roads during sev<br>s. He retired in 2010. | d<br>He<br>vere |                                          |                     |   |   |
| Subject Tag                                                                  | * Oral History, Newfane, Vermont                                                                                                    | 4               |                                          |                     |   |   |
| Creator                                                                      | Wilson, Jack                                                                                                    | ~               |                                          |                     |   |   |
| Date                                                                         | 2020-10-03                                                                                                    | ~               |                                          |                     |   |   |
| Collection *                                                                 | Community audio                                                                                                    | ~               |                                          |                     |   |   |
| Test Item                                                                    | No                                                                                                    | ~               |                                          |                     |   |   |
| Language                                                                     | English                                                                                                    | ~               |                                          |                     |   |   |
| License                                                                      | Creative Commons Attribution-NoDerivs                                                                                                    | -               |                                          |                     |   |   |
| More Optio                                                                   | ns Add additional metadata                                                                                                    |                 |                                          |                     |   |   |

7. Clicking finalizes your upload, creates the **Item** record, and opens the **Item** screen. Don't worry about the text at the top, "There is No Preview Available For This Item..." Internet Archive is still processing the final file. When complete, this message will change

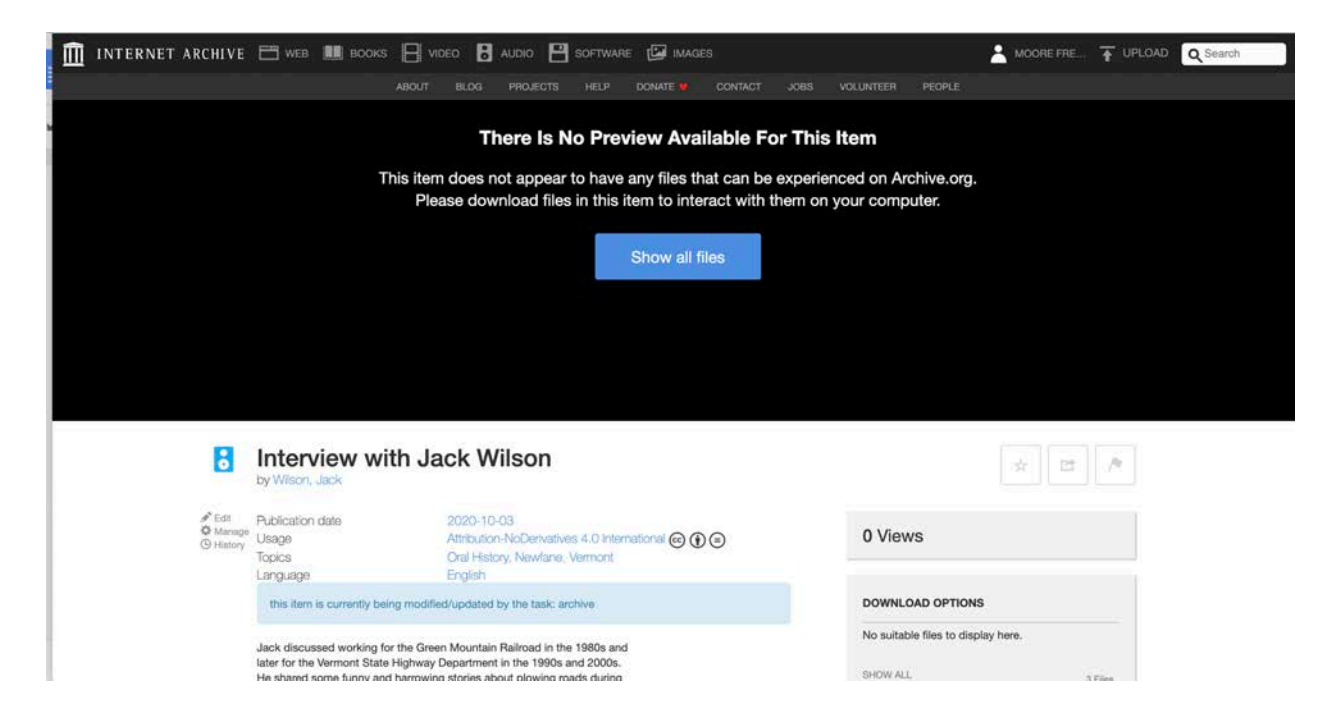

8. Next step is to *copy* and *paste* the Internet Archive **Embed Code** so you can add a link to the file on the project website. *Click* on the "**Share**" button just below the black section of the screen.

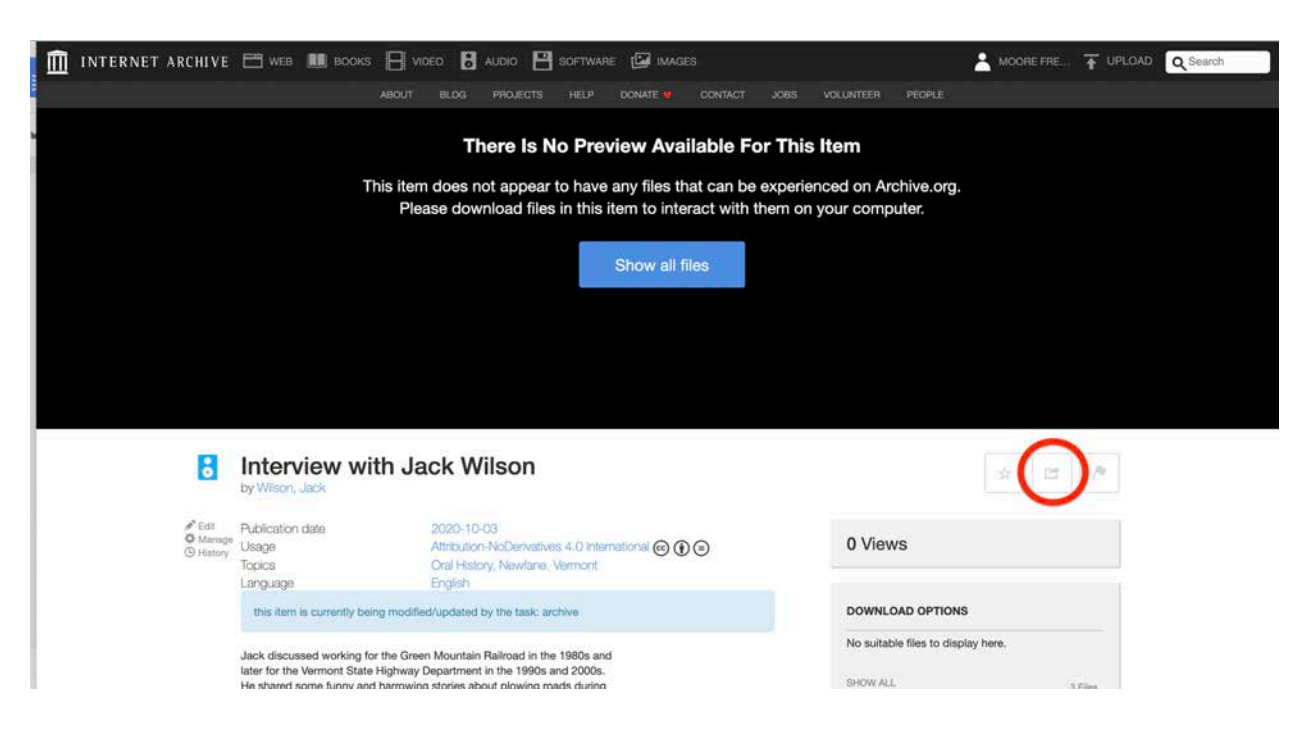

This opens the "**Share or Embed This Item**" pop up window. In the **Embed** box, *highlight* and *copy* the code.

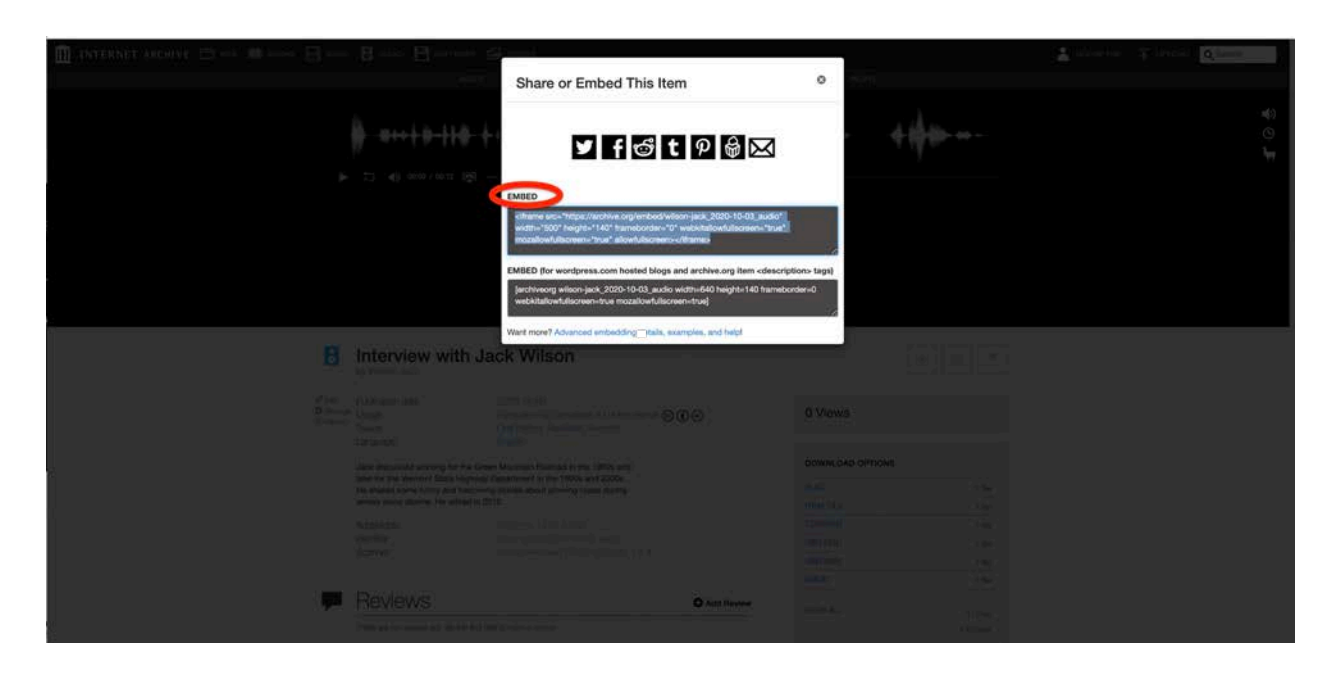

After *copying* the code, *paste* it into a text document, for example: MS Word, Google Docs, Notepad, TextEdit, etc. and save it so you can add it to the record on the project website.

|        | <b>ຄ</b> ຳ ປ       | ÷ 🖨                  |         |                                                                                                    |               | Docum        | ent2        |            |                      |          | Q-               | Search in Docum |          |
|--------|--------------------|----------------------|---------|----------------------------------------------------------------------------------------------------|---------------|--------------|-------------|------------|----------------------|----------|------------------|-----------------|----------|
| ome In | sert Draw          | Design               | Layout  | References                                                                                                    | Mailings      | Review       | View        | Acrobat    | 6                    |          |                  |                 | 2+ Share |
| . ×    | Calibri (Body)     | • 12                 | • A* A* | A3 - A9                                                                                                    | 1= · 1= ·     | 1            | • = 2.      | 1          | A.                   | 10       | 12               | я               |          |
| te je  | BIU                | • abe X <sub>2</sub> | x2 A.   | P . A .                                                                                                    | E = 3         |              |             | 51.e       | Styles               | Styles   | Create and Share | Request         |          |
| Ŷ      | Provide Statements | 1                    |         | 1                                                                                                    | - 2           | 1            |             | 4          |                      | Pane     | Adobe PDF        | Signatures<br>7 |          |
|        |                    |                      |         |                                                                                                    |               |              |             |            |                      |          |                  |                 |          |
|        |                    |                      |         |                                                                                                    |               |              |             |            |                      |          |                  |                 |          |
|        |                    |                      |         |                                                                                                    |               |              |             |            |                      |          |                  |                 |          |
|        |                    |                      |         |                                                                                                    |               |              |             |            |                      |          |                  |                 |          |
|        |                    |                      | height  | e src="https://a<br>#140" framebo<br>framebo                                                                     | order="0" web | kitallowfull | screen="tru | e" mozalic | dio" wid<br>wfullscr | een="tri | ue"              |                 |          |
|        |                    |                      | allowfi | ullscreen> <td>me&gt;</td> <td></td> <td></td> <td></td> <td></td> <td>100000</td> <td></td> <td></td> <td></td> | me>           |              |             |            |                      | 100000   |                  |                 |          |
|        |                    |                      |         |                                                                                                    |               |              |             |            |                      |          |                  |                 |          |
|        |                    |                      |         |                                                                                                    |               |              |             |            |                      |          |                  |                 |          |
|        |                    |                      |         |                                                                                                    |               |              |             |            |                      |          |                  |                 |          |
|        |                    |                      |         |                                                                                                    |               |              |             |            |                      |          |                  |                 |          |
|        |                    |                      |         |                                                                                                    |               |              |             |            |                      |          |                  |                 |          |
|        |                    |                      |         |                                                                                                    |               |              |             |            |                      |          |                  |                 |          |
|        |                    |                      |         |                                                                                                    |               |              |             |            |                      |          |                  |                 |          |
|        |                    |                      |         |                                                                                                    |               |              |             |            |                      |          |                  |                 |          |
|        |                    |                      |         |                                                                                                    |               |              |             |            |                      |          |                  |                 |          |
|        |                    |                      |         |                                                                                                    |               |              |             |            |                      |          |                  |                 |          |
|        |                    |                      |         |                                                                                                    |               |              |             |            |                      |          |                  |                 |          |
|        |                    |                      |         |                                                                                                    |               |              |             |            |                      |          |                  |                 |          |
|        |                    |                      |         |                                                                                                    |               |              |             |            |                      |          |                  |                 |          |
|        |                    |                      |         |                                                                                                    |               |              |             |            |                      |          |                  |                 |          |
|        |                    |                      |         |                                                                                                    |               |              |             |            |                      |          |                  |                 |          |
|        |                    |                      |         |                                                                                                    |               |              |             |            |                      |          |                  |                 |          |
|        |                    |                      |         |                                                                                                    |               |              |             |            |                      |          |                  |                 |          |
|        |                    |                      |         |                                                                                                    |               |              |             |            |                      |          |                  |                 |          |
|        |                    |                      |         |                                                                                                    |               |              |             |            |                      |          |                  |                 |          |
|        |                    |                      |         |                                                                                                    |               |              |             |            |                      |          |                  |                 |          |

9. After you have completed uploading your file(s), log out by *clicking* on the **Moore Free Library Menu** in the top right and selecting "Log Out"

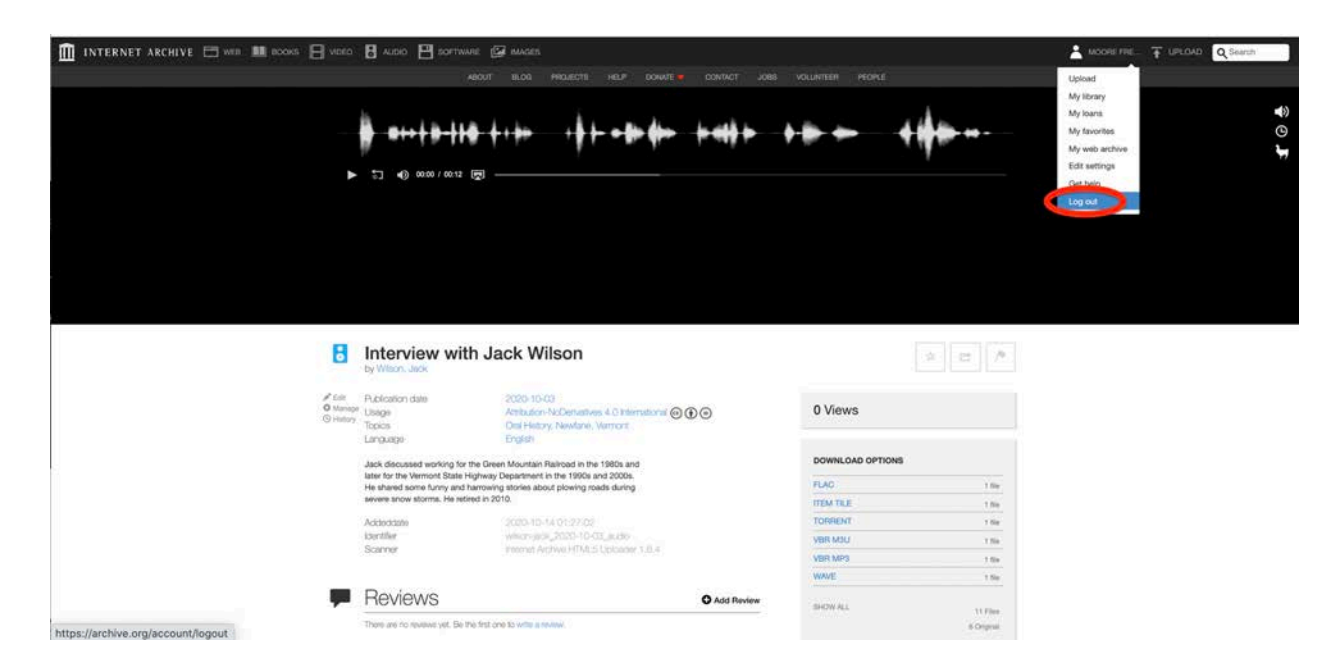